Contents Booking a Single Activity Booking Multiple Activities Booking for Multiple People

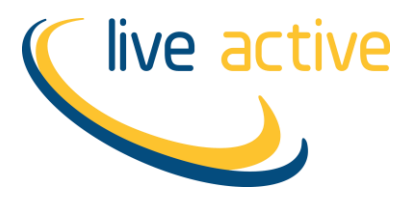

## **Booking A Single Activity**

- **1.** Click link to the activity you wish to book
- **2.** Login to our online booking portal

| Login                              |
|------------------------------------|
| Email Address                      |
| PIN                                |
| Login                              |
| Forgotten your PIN?                |
| Don't have an account? Sign Up Now |

### 3. Click Book

| Select Slot                     |                            |
|---------------------------------|----------------------------|
| Football Camp                   |                            |
| Wed 15 Feb<br>00:00 - 23:59     |                            |
| Wed 15 Feb, 11:00<br>(300 mins) | Book<br>5 spaces remaining |

### 4. Click Book & Checkout

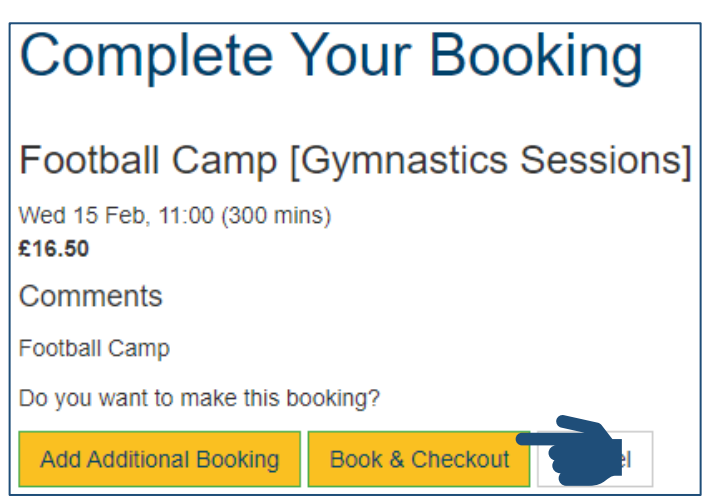

5. Click Pay with Card

| Your Basket                                                    |               |              |               |        |
|----------------------------------------------------------------|---------------|--------------|---------------|--------|
|                                                                | Total to Pay  |              |               |        |
|                                                                | £16.50        |              |               |        |
|                                                                | Pay with Card |              |               |        |
| Description                                                    |               |              | Amount        |        |
| ✓ Football Camp<br>Wed 15 Feb, 11:00 (300 mins<br>Ref: 2949200 | )             |              | £16.50        |        |
|                                                                |               | Sub total    |               | £16.50 |
|                                                                |               | Total to pay |               | £16.50 |
|                                                                |               |              | Pay with Card |        |

**6.** Complete payment process

## **Booking Multiple Activities**

- **1.** Click link to the first activity you wish to book
- **2.** Login to our online booking portal

| Login                              |  |
|------------------------------------|--|
| Email Address                      |  |
| PIN                                |  |
| Login                              |  |
| Forgotten your PIN?                |  |
| Don't have an account? Sign Up Now |  |

3. Click Book

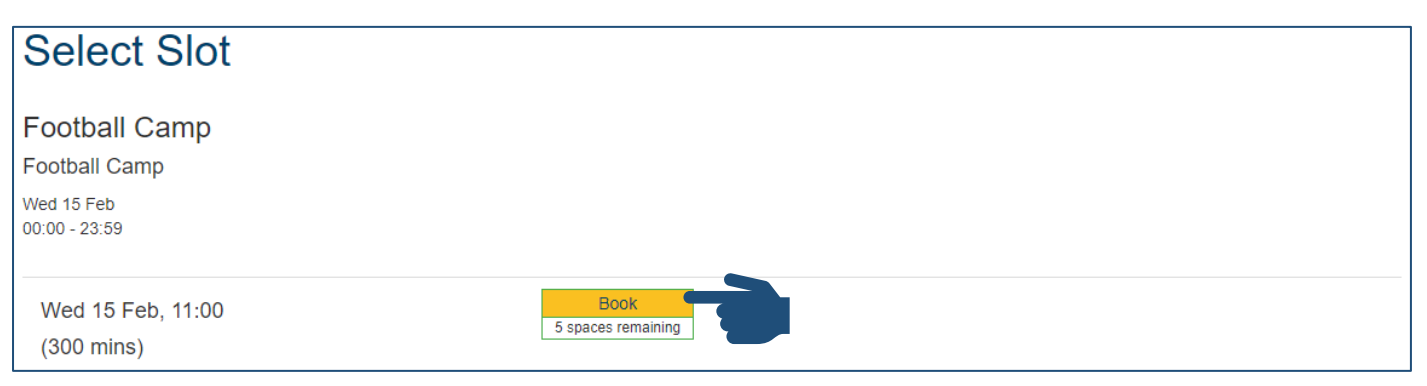

4. Click Add Additional Booking

| Complete Your Booking                  |    |  |
|----------------------------------------|----|--|
| Football Camp [Gymnastics Sessions     | 5] |  |
| Wed 15 Feb, 11:00 (300 mins)<br>£16.50 |    |  |
| Comments                               |    |  |
| Football Camp                          |    |  |
| Do you want to make this booking?      |    |  |
| Add Additional Booking Checkout Cancel |    |  |

- 5. Open link to the second activity you wish to book
- 6. Click Book

| Select Slot                     |                    |
|---------------------------------|--------------------|
| Football Camp 2                 |                    |
| Thu 16 Feb<br>00:00 - 23:59     |                    |
| Thu 16 Feb, 11:00<br>(300 mins) | 5 spaces remaining |

7. Click Book & Checkout

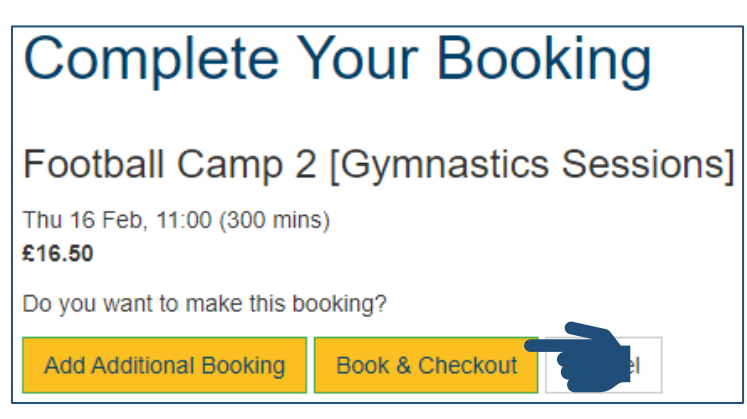

8. Ensure all relevant bookings are selected/ticked

|   | Description                                                   | Amount |
|---|---------------------------------------------------------------|--------|
| ~ | Football Camp<br>Wed 15 Feb, 11:00 (300 mins)<br>Ref: 2949209 | £16.50 |
|   | Football Camp 2<br>16 Feb, 11:00 (300 mins)<br>. 2949210      | £16.50 |

9. Click Pay with Card

| Your Basket                              |               |              |               |
|------------------------------------------|---------------|--------------|---------------|
|                                          | Total to Pay  |              |               |
|                                          | £33.00        |              |               |
|                                          | Pay with Card | -            |               |
| Description                              |               |              | Amount        |
| Football Camp                            |               |              | £16.50        |
| Wed 15 Feb, 11:00 (300 m<br>Ref: 2949202 | ns)           |              |               |
| Football Camp 2                          |               |              | £16.50        |
| Ref: 2949205                             | 15)           |              |               |
|                                          |               | Sub total    | £33.00        |
|                                          |               | Total to pay | £33.00        |
|                                          |               |              | Pay with Card |

**10.** Complete payment process

# **Booking For Multiple People**

**1.** Login to our online booking portal

| Login                              |  |
|------------------------------------|--|
| Email Address                      |  |
| PIN                                |  |
| Login                              |  |
| Forgotten your PIN?                |  |
| Don't have an account? Sign Up Now |  |

2. Select first person you wish to book for

| Linked Members                        | ~                       |
|---------------------------------------|-------------------------|
| Select the membe<br>like to make book | r you would<br>ings for |
| Thomas Smith                          |                         |
| Joe Smith                             |                         |
|                                       |                         |

- 3. Click link to the activity you wish to book
- 4. Click Book

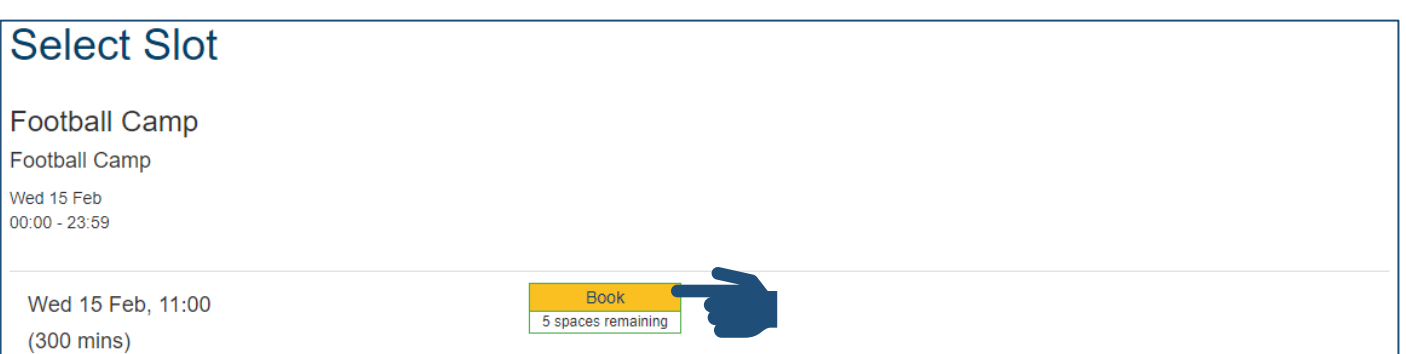

5. Click Add Additional Booking

| Complete Your Boo                             | king      |
|-----------------------------------------------|-----------|
| Football Camp [Gymnastics S                   | Sessions] |
| Wed 15 Feb, 11:00 (300 mins)<br><b>£16.50</b> |           |
| Comments                                      |           |
| Football Camp                                 |           |
| Do you want to make this booking?             |           |
| Add Additional Booking                        | Cancel    |

6. Select the second person you wish to book for

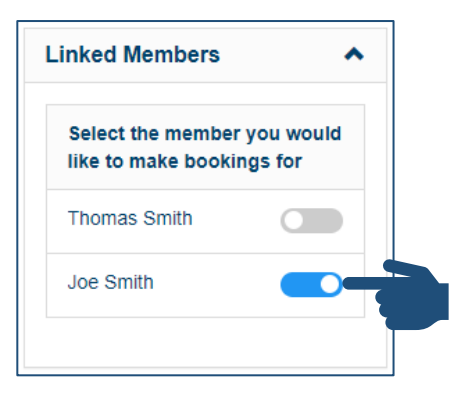

- 7. Click link to the activity you wish to book
- 8. Click Book

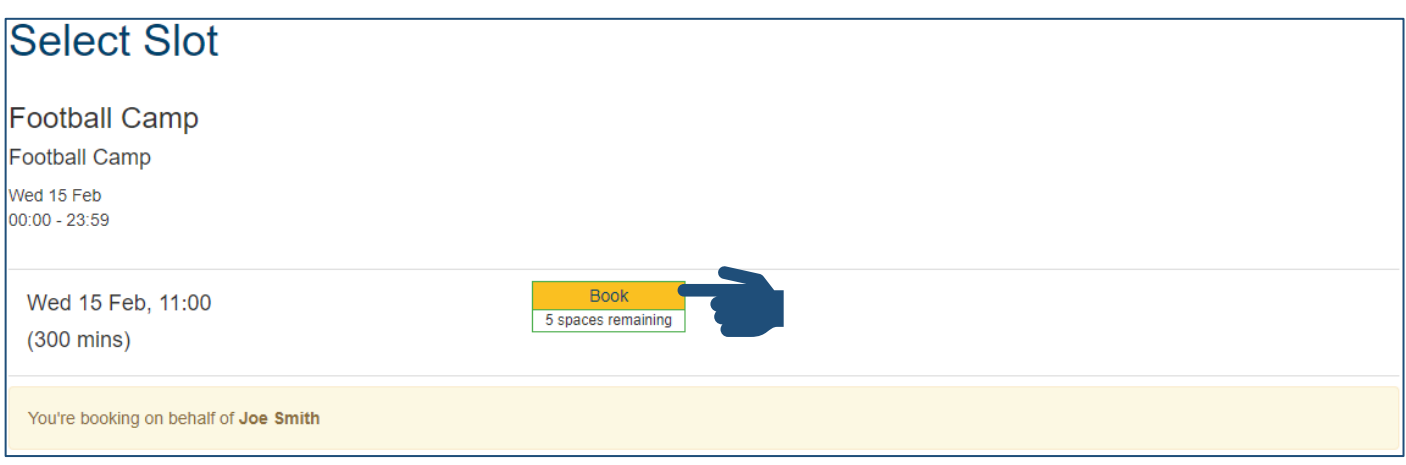

#### 9. Click Book & Checkout

| Complete Your Booking                        |
|----------------------------------------------|
| Football Camp [Gymnastics Sessions]          |
| Wed 15 Feb, 11:00 (300 mins)<br>£16.50       |
| Comments                                     |
| Football Camp                                |
| Do you want to make this booking?            |
| Add Additional Booking Book & Checkout       |
| You're booking on behalf of <b>Joe Smith</b> |

### 10. Ensure all relevant bookings are selected/ticked

|                | Description                                                          | Amount |
|----------------|----------------------------------------------------------------------|--------|
| *              | Football Camp<br>Wed 15 Feb, 11:00 (300 mins)<br>Ref: 2949209        | £16.50 |
| Linked Members |                                                                      |        |
|                | Description                                                          | Amount |
|                | Football Camp<br>e Smith<br>IS Feb, 11:00 (300 mins)<br>Ref: 2949208 | £16.50 |

### 11. Click Pay with Card

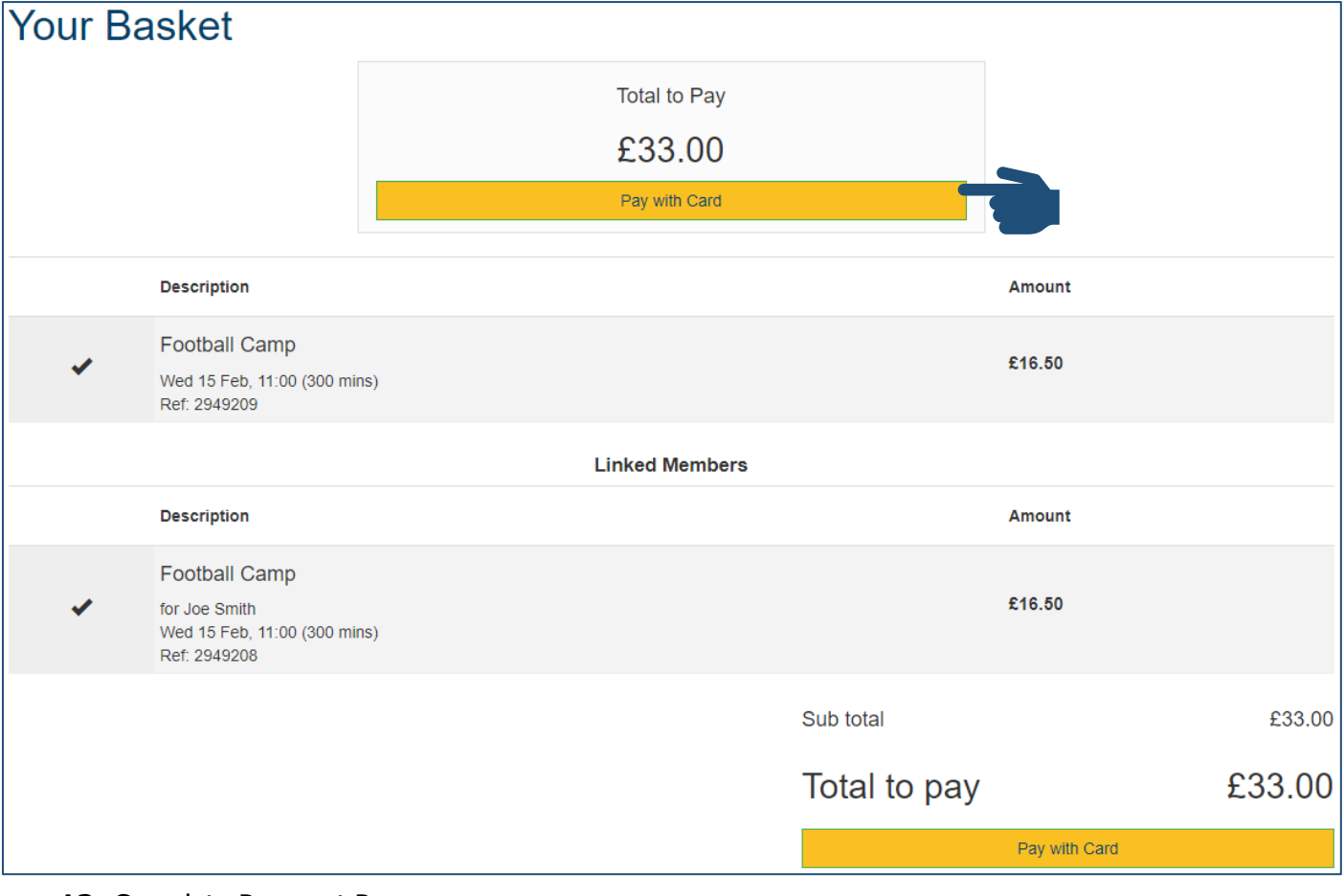